## Mijn Lable Care certificaat installeren op een Chromebook

De volgende instructie beschrijft stap voor stap hoe u het certificaat voor de toegang tot Mijn Lable Care kunt installeren op een Chromebook.

## Stappen

- 1. Open de e-mail met het certificaat (\*.p12 bestand).
- 2. Download en sla het certificaat op waar u het terug kan vinden.
- 3. Start Google Chrome en open het menu *rechtsboven*.
- 4. Druk op '*instellingen'*.

| Nieuw tabblad                       | × +       |                 |            |            |              |            | _        |             |
|-------------------------------------|-----------|-----------------|------------|------------|--------------|------------|----------|-------------|
| $\leftrightarrow \rightarrow C (q)$ |           |                 |            |            |              |            | ☆        | ) 0 ()      |
|                                     |           |                 |            |            | Nieuw tabbla | d          |          | Ctrl + T    |
|                                     |           |                 |            |            | Nieuw venste | r.         |          | Ctrl + N    |
|                                     |           |                 |            |            | Nieuw incogn | itovenster | Ctrl +   | + Shift + N |
|                                     |           |                 |            |            | Geschiedenis |            |          | •           |
|                                     |           |                 |            |            | Downloads    |            |          | Ctrl + J    |
|                                     |           |                 |            |            | Bladwijzers  |            |          | ۲           |
|                                     |           | ~               |            |            | Zoom         |            | - 100%   | + 23        |
|                                     |           |                 | 000        |            | Afdrukken    |            |          | Ctrl + P    |
|                                     |           |                 |            |            | Casten       |            |          |             |
|                                     |           |                 | •          |            | Zoeken       |            |          | Ctrl + F    |
|                                     |           |                 |            |            | Meer hulppro | gramma's   |          | *           |
|                                     | 0-1       |                 | 2222       |            | Bewerken     | Knippen    | Kopiëren | Plakken     |
|                                     | Q Zoek op | Google of typ ( | een URL    |            | Instellingen |            |          |             |
|                                     |           |                 |            |            | Help         |            |          | ۲           |
|                                     |           |                 |            |            | Sluiten      |            |          |             |
|                                     | 1         | 4               | C          | *          |              |            |          |             |
|                                     | care      | care            | Mattermost | Lable Care | start [L     | iki]       |          |             |

In de instellingen van Chrome kunt u zoeken, bij bredere vensters kan dit ook meer in het midden staan in plaats van helemaal rechts.

5. Typ het woord 'cert' in, in de zoekbalk. Druk vervolgens op de knop 'Beveiliging'.

| Instellingen           | Q. cert                                                                                                    | 8 |
|------------------------|----------------------------------------------------------------------------------------------------|---|
| L Jij en Google        | Privacy en beveiliging                                                                                                    |   |
| Automatisch Invullen   | _ Browsegegevens wissen                                                                                                    |   |
| Veiligheidscheck       | Geschiedenis, cookies, cache en meer wissen                                                                                 | * |
| Privacy en beveiliging | Cookies en andere sitegegevens<br>Cookies van derden worden geblokkeerd in de incognitomodus                                |   |
| Vormgeving             | On Beveiliging                                                                                                    |   |
| Standaardbrowser       | <ul> <li>Safe Browsing (bescherming tegen gevaarlijke sites) en andere beveiligingsinstellingen<br/>6 resultaten</li> </ul> |   |
| () Bij opstarten       | Beheert welke informatie sites mogen gebruiken en weergeven (locatie, camera, pop-ups en meer)                              | • |
| Geavanceerd +          |                                                                                                    |   |
| Extensies              |                                                                                                    |   |
| Over Chrome            |                                                                                                    |   |
|                        |                                                                                                    |   |
|                        |                                                                                                    |   |

6. Scrol naar beneden totdat u de knop *'Certificaten beheren'* ziet. Druk op deze knop.

|              | verstaura.                                                                                                    |
|--------------|----------------------------------------------------------------------------------------------------|
| 0            | Standaardbeveiliging<br>Standaardbeveiliging tegen websites, downloads en extensies die als gevaarlijk zijn Abestempeld.                                                                                                    |
|              | Detecteert en waarschuwt je over gevaarlijke gebeurtenissen als deze plaatsvinden                                                                                                    |
|              | Controleert URL's aan de hand van een lijst met onveilige sites die is opgeslagen in Chrome. Als<br>een site je wachtwoord probeert te stelen of als je een schadelijk bestand downloadt, kan Chrome<br>ook URL's, inclusief delen van de paginacontent, naar Safe Browsing sturen.                                                                                               |
|              | Helpen om het internet voor iedereen veiliger te maken<br>Stuurt URL's van sommige pagina's die je bezoekt, beperkte systeeminformatie en bepaalde<br>paginacontent naar Google om nieuwe dreigingen te ontdekken en iedereen op internet te<br>beschermen.                                                                                                    |
|              | Waarschuwen als je wachtwoorden zijn gelekt bij een gegevenslek<br>Chrome vergelijkt periodiek je wachtwoorden met lijsten die online zijn gepubliceerd. Als dit<br>wordt gedaan, zijn je wachtwoorden en gebruikersnamen versleuteld, zodat ze door niemand<br>(inclusief Google) kunnen worden gelezen. Als je inlogt op je Google-account, wordt deze<br>functie ingeschakeld. |
| 0            | Geen beveiliging (niet aanbevolen)<br>Beschermt je niet tegen gevaarlijke websites, downloads en extensies. Je wordt voor andere services,<br>zoals Gmail en Zoeken, nog steeds beschermd door Safe Browsing als dat beschikbaar is.                                                                                                    |
| Gea          | vanceerd                                                                                                    |
| Beve<br>Beve | iligingssleutels beheren<br>iligingssleutels resetten en pincodes maken                                                                                                    |
| Cert<br>HTT  | ficaten beheren PS/SSL- <mark>cert</mark> ificaten en -instellingen beheren                                                                                                    |
| Het          | Google-programma 'Geavanceerde beveiliging'                                                                                                    |

*Hier vindt u de certificaten die op uw Chromebook geïnstalleerd zijn. Uw nieuwe certificaat van Lable is een persoonlijk certificaat.* 

7. Klik op **'Importeren'** (niet 'importeren en binden').

| Nieuw tabblad 🛛 🗙 📔 Secure Shell Aj                                 | pp 0.37 🛛 🗙 📔 M Test MLC cert voor Chromeb 🗙 📔 G chromebook schermafdruk - 🗙 | 💠 Instellingen: Certificaten bel 🗙 🕂 🔔 🖉 🗙 |
|---------------------------------------------------------------------|------------------------------------------------------------------------------|--------------------------------------------|
| ← → C © Chrome   chrome://settings/cer                              | rtificates?search=cert                                                       | ☆ 💷 🗞 🗄                                    |
|                                                                     |                                                                              |                                            |
| Instellingen                                                        | Q cert                                                                       | 8                                          |
| 💄 🛛 Jij en Google                                                   | ← Certificaten beheren                                                       |                                            |
| <ul> <li>Automatisch aanvullen</li> <li>Veiligheidscheck</li> </ul> | Je certificaten Servers Certificeringsinstanties                             | Overlige                                   |
| <ul><li>Privacy en beveiliging</li><li>Vormgeving</li></ul>         | Je hebt geen certrificaten in deze categorie                                 | nporteren en binden                        |
| Q Zoekmachine                                                       |                                                                              |                                            |
| 🕛 🛛 Bij opstarten                                                   |                                                                              |                                            |
| Geavanceerd 👻                                                       |                                                                              |                                            |
| Extensies                                                           |                                                                              |                                            |
| Over Chrome                                                         |                                                                              |                                            |
|                                                                     |                                                                              |                                            |
|                                                                     |                                                                              |                                            |
|                                                                     |                                                                              |                                            |
| ۲                                                                   | o 🗟 💿 M 💿 💿 🧔                                                                | NLD 2 👻 🔒 13:33                            |

8. Selecteer uw certificaat en druk op 'Openen'.

| Selecteer een bestand om te openen                                      | ×            |
|-------------------------------------------------------------------------|--------------|
| O         Recent         Mijn bestanden > Downloads         Q         ⊞ | AZ           |
| Audio Naam :: Grootte :: Type :: Bijgewerkt op                          | $\mathbf{V}$ |
| Afbeeldingen  mlc- afkorting-uw_AT_mail 3 KB P12-bestand Vandaag 13:30  |              |
| Videos                                                                  |              |
| T Mijn bestanden                                                        |              |
| 🛃 Downloads                                                             |              |
| Play-bestanden                                                          |              |
| Google Drive                                                            |              |
|                                                                         |              |
|                                                                         |              |
|                                                                         |              |
|                                                                         |              |

SSL-clientcertificaat 🕶

Annuleren Opener

- 9. Voer het wachtwoord in dat u van ons heeft ontvangen. U kunt dit wachtwoord in de brief vinden die wij u hebben toegestuurd.
- 10. Klik op **'OK'**

| Nieuw tabblad 🛛 🗙 📔 Secur                                          | e Shell App 0.37 🛛 🗙 📔 M Test MLC cert voor Chromeb 🗙 📔 G chromebook schermafdruk | × 🜣 Instellingen: Certificaten bel × + _ 😐 × |
|--------------------------------------------------------------------|-----------------------------------------------------------------------------------|----------------------------------------------|
| $\leftrightarrow$ $\rightarrow$ $C$ $\odot$ Chrome   chrome://sett | ings/certificates?search=cert                                                     | ☆ @ ® ≱ :                                    |
|                                                                    |                                                                                   |                                              |
| Instellingen                                                       |                                                                                   | 8                                            |
| 💄 🛛 Jij en Google                                                  | ← Certificaten beheren                                                            |                                              |
| automatisch aanvullen                                              | Je certificaten Servers Certificeringsinstanties                                  | Overige                                      |
| Veiligheidscheck     Privacy en beveiliging                        |                                                                                   |                                              |
| P Vormgeving                                                       | Je nebt geen <u>cen</u> tricaten in deze categone importeren                      | Importeren en binden                         |
| Q, Zoekmachine                                                     | Wachtword                                                                         |                                              |
| U Bij opstarten                                                    |                                                                                   |                                              |
| Geavanceerd -                                                      | Annuleren                                                                         |                                              |
| Extensies 🛛                                                        |                                                                                   |                                              |
| Over Chrome                                                        |                                                                                   |                                              |
|                                                                    |                                                                                   |                                              |
|                                                                    |                                                                                   |                                              |
|                                                                    |                                                                                   |                                              |
| •                                                                  | 🧿 🖹 🜔 M 😐 🖨 🚳                                                                     | NLD 2 👻 🛔 13:34                              |

- 11. U kunt nu naar Mijn Lable Care, via de link die u in de mail en in de brief heeft staan.
- 12. Nu vraagt de website of u het certificaat wil selecteren.
- 13. Selecteer de naam door erop te klikken en Klik op 'Ok'.

| Onderwerp          | Uitgever     |        | Serienummer |  |
|--------------------|--------------|--------|-------------|--|
| laam van de Client | Intermediate | MLC CA | 2D          |  |
|                    |              |        |             |  |
|                    |              |        |             |  |
|                    |              |        |             |  |
|                    |              |        |             |  |
|                    |              |        |             |  |
|                    |              |        |             |  |

13. U kunt nu inloggen met uw e-mailadres en het wachtwoord dat in de brief staat.

Wanneer u er niet in slaagt om deze stappen succesvol te doorlopen kunt u contact opnemen met ons. Wij zijn bereikbaar per e-mail: <u>ondersteuning@lablecare.nl</u> en per telefoon: 088-4420244.